# NOTICE SIMPLIFIEE

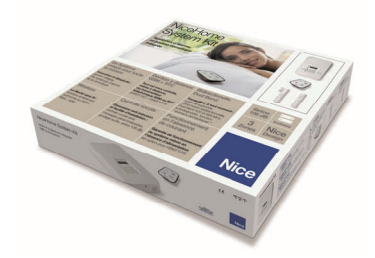

# HSKIT2GC

# INSTALLATION DE LA CARTE VOCALE ET CARTE SIM

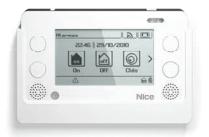

#### Sur le Touch Screen :

1-2 : Retirer le capot arrière du clavier Touch Screen en appuyant sur le picot et lever le carter arrière.3 : Vérifier que la <u>carte vocale</u> est bien insérée.

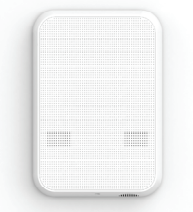

<u>Sur la centrale</u> : Insérer la <u>carte Vocale</u> et la <u>carte SIM</u> (sur centrale HSCU2GC).

 $\sum$  La carte SIM ne doit pas être protégée par un code PIN  $\frac{4}{12}$ 

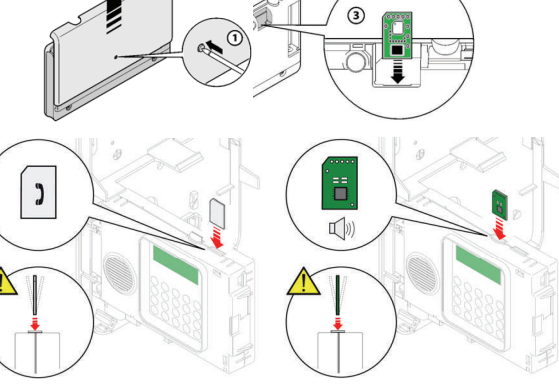

# MEMORISATION DU CLAVIER TOUCH SCREEN DANS LA CENTRALE

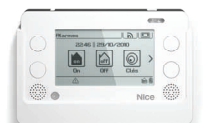

Alimenter <u>la centrale</u> et <u>mettre en place la batterie</u>, 1 bip confirme la mise sous tension.

Dans la minute qui suit, insérer les piles dans le clavier Touch Screen.

Le clavier demande alors de saisir :

- le code installateur et valider sur OK et

- le code utilisateur et valider sur OK

Presser **OK** pour valider l'association La centrale et le clavier sont alors associés.

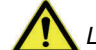

Les codes administrateur et utilisateur doivent être différents.

# SYNCHRONISATION DU GUIDE VOCALE DANS LA CENTRALE

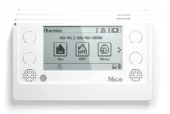

Dans le menu principal du Touch Screen : Appuyer sur l'icône *(en haut à droite)* et aller jusqu'à l'icône et la sélectionner Presser l'onglet : MSG VOCAUX CENTRALE Presser l'onglet : OUI et presser OK Attendre quelques instants que la centrale et le Touch Screen se synchronisent.

Affichage : MESSAGES SYNCHRONISES presser OK

## **MEMORISATION DU DETECTEUR HSDID11**

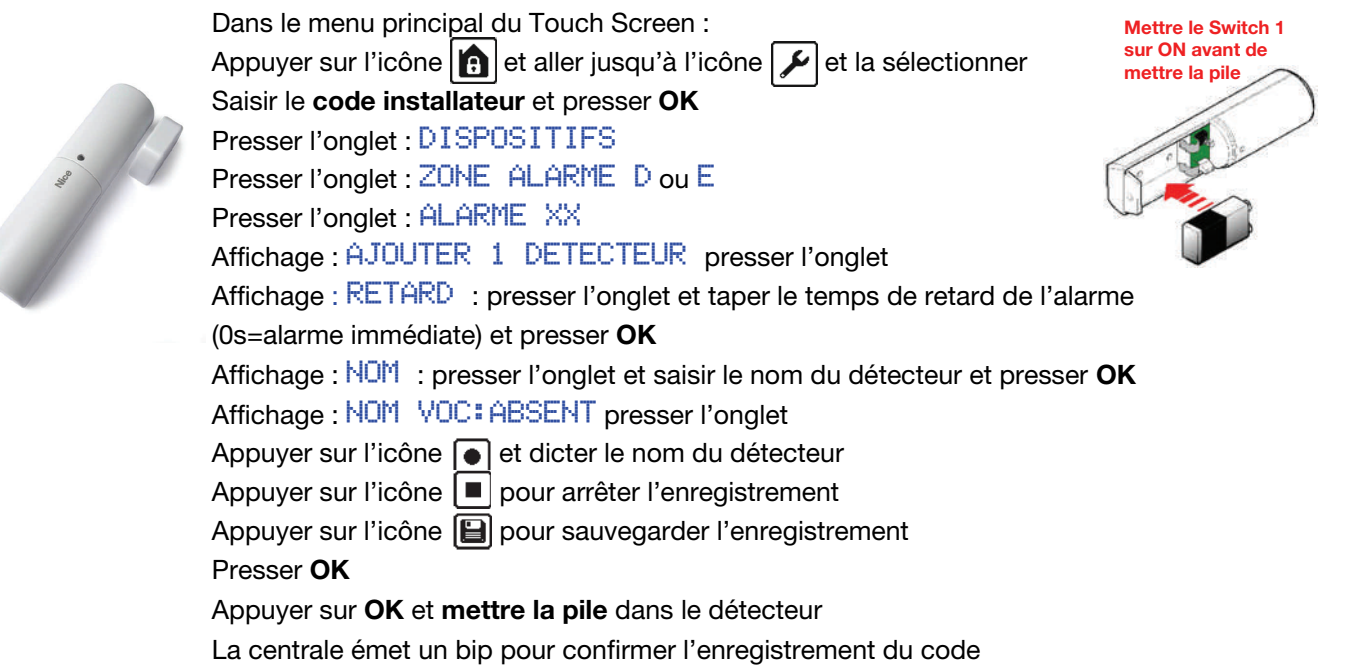

Presser **OK** pour valider l'enregistrement.

## **MEMORISATION DU DETECTEUR HSDIM10**

|           | Dans le menu principal_du Touch Screen :                                                |   |
|-----------|-----------------------------------------------------------------------------------------|---|
|           | Appuyer sur l'icône 💼 et aller jusqu'à l'icône 🖌 et la sélectionner                     |   |
|           | Saisir le <b>code installateur</b> et presser <b>OK</b>                                 |   |
| •         | Presser l'onglet : DISPOSITIFS                                                          |   |
| Nice      | Presser l'onglet : ZONE ALARME A ou B ou C                                              |   |
|           | Presser l'onglet : ALARME XX                                                            |   |
|           | Affichage : AJOUTER 1 DETECTEUR presser l'onglet                                        |   |
|           | Affichage : RETARD : presser l'onglet et taper le temps de retard de l'alarme           |   |
|           | (0s=alarme immédiate) et presser <b>OK</b>                                              |   |
|           | Affichage : NOM : presser l'onglet et saisir le nom du détecteur et presser OK          |   |
|           | Affichage : NOM VOC: ABSENT presser l'onglet                                            |   |
|           | Appuyer sur l'icône 💽 et dicter le nom du détecteur                                     |   |
|           | Appuyer sur l'icône 🔳 pour arrêter l'enregistrement                                     |   |
|           | Appuyer sur l'icône 🔲 pour sauvegarder l'enregistrement                                 |   |
|           | Presser <b>OK</b>                                                                       |   |
|           | Appuyer sur <b>OK</b> et <b>mettre la pile</b> dans le détecteur                        |   |
|           | La centrale émet un bip pour confirmer l'enregistrement du code.                        |   |
|           | Presser <b>OK</b> pour valider l'enregistrement.                                        |   |
| MEMORISAT | ION DE L'EMETTEUR HSTX4                                                                 |   |
|           | Dans le menu principal du Touch Screen :                                                |   |
|           | Appuyer sur l'icône 👔 et aller jusqu'à l'icône 🔎 et la sélectionner                     |   |
| Nice      | Saisir le <b>code installateur</b> et presser <b>OK</b>                                 |   |
|           | Presser l'onglet : DISPOSITIFS                                                          | Į |
|           | Presser l'onglet : TELECOMMANDES                                                        | L |
|           | Presser l'onglet : TELECOMMANDE X                                                       | ( |
|           | Affichage : AJOUTER presser l'onglet                                                    |   |
|           | Affichage : NOM : presser l'onglet et saisir le nom de l'utilisateur et presser OK      |   |
|           | Affichage : ARMEMENT : presser l'onglet et sélectionner les zones à armer et presser OK |   |

Affichage : DESARMEMENT : presser l'onglet et sélectionner les zones à désarmer et presser OK

Affichage : ARM PART 1\* : presser l'onglet et sélectionner les zones à armer et presser **OK** Affichage : ARM PART 2\*\*\* : presser l'onglet et sélectionner les zones à armer et presser **OK** 

Appuyer sur OK puis appuyer sur les touches on et

La centrale émet un bip pour confirmer l'enregistrement de l'émetteur.

Presser **OK** pour valider l'enregistrement.

#### **PROGRAMMATION DES MESSAGES VOCAUX ET SMS**

Cette procédure permet d'enregistrer les messages ainsi que les SMS qui seront envoyés aux numéros se trouvant dans le répertoire lors d'un déclenchement d'alarme.

#### MESSAGES VOCAUX (création des messages vocaux)

Dans le menu principal du Touch Screen :

Appuyer sur l'icône 💼 et aller jusqu'à l'icône 🔎 et la sélectionner

Saisir le code installateur et presser OK

Presser l'onglet : MESSAGES puis presser l'onglet MESSAGES VOCAUX

**Sélectionner** alors un message à programmer (ex : Msg Vocal 1) et ajouter les paramètres suivants : Affichage : EVENEMENT

Presser l'onglet et sélectionner l'événement qui provoque l'envoi du message, presser **OK**. Affichage : MSG VOCAL

Presser l'onglet et enregistrer le message correspondant à l'événement choisi.

Presser deux fois OK pour valider l'enregistrement du message vocal.

 $\wedge$ 

Le message vocal 7 doit être impérativement enregistré.

Il s'agit du message que l'utilisateur entendra lorsqu'il prendra la main sur la centrale à distance. Ce message rappelle à l'utilisateur les différentes manipulations pour agir sur sa centrale. Voici un exemple de message possible :

- Vérifier l'état de la centrale : presser 0#
- Désarmer la centrale : presser **0\*0**#
- Armer la centrale : presser 0\*1#

| Messages vocaux | Événement              |  |
|-----------------|------------------------|--|
| Msg. Vocal 1    | All. Zones A,B,C,D,E,F |  |
| Msg. Vocal 2    | Sabotage               |  |
| Msg. Vocal 3    | Dissuasion             |  |
| Msg. Vocal 4    | Secours                |  |
| Msg. Vocal 5    | Technique              |  |
| Msg. Vocal 6    | Batterie déchargée     |  |

#### MESSAGES SMS (création des messages SMS)

Dans le menu principal du Touch Screen :

Appuyer sur l'icône 💼 et aller jusqu'à l'icône 🖌 et la sélectionner

Saisir le code installateur et faire OK

Presser l'onglet : MESSAGES puis presser l'onglet MESSAGES SMS

**Sélectionner** alors un message à programmer (ex : SMS 1) et ajouter les paramètres suivants : Affichage : **EVENEMENT** 

Presser l'onglet et sélectionner l'événement qui provoque l'envoi du SMS, puis presser **OK**. Affichage : TEXTE

Presser l'onglet et taper le texte correspondant à l'événement choisi et presser **OK** pour confirmer. Presser deux fois **OK** pour valider l'enregistrement du SMS.

| Messages | Événement              |  |
|----------|------------------------|--|
| SMS 1    | All. Zones A,B,C,D,E,F |  |
| SMS 2    | Sabotage               |  |
| SMS 3    | Dissuasion             |  |
| SMS 4    | Secours                |  |
| SMS 5    | Technique              |  |
| SMS 6    | Batterie déchargée     |  |

## **PROGRAMMATION DU REPERTOIRE**

Cette procédure permet de mémoriser les numéros de téléphone des personnes auxquelles envoyer les messages vocaux et SMS. Le répertoire peut contenir au <u>maximum 64 contacts</u>.

Dans le menu principal du Touch Screen :

Appuyer sur l'icône 💼 et aller jusqu'à l'icône 🖌 et la sélectionner

Saisir le code installateur et presser OK

Presser l'onglet : REPERTOIRE, et choisir une **position** (ex : répertoire 1)

Affichage : AJOUTER : presser l'onglet

Affichage : NOM : presser l'onglet et saisir le nom du destinataire du message et presser **OK** 

Affichage : NUMERO : presser l'onglet et saisir le numéro de la personne qui sera appelé et presser OK

Affichage : MSG VOCAL : presser l'onglet et sélectionner le ou les messages vocaux à envoyer et presser OK

Affichage : MSG SMS : presser l'onglet et sélectionner le ou les SMS à envoyer et presser OK

Affichage : SMS TECH : presser l'onglet et sélectionner **OUI** pour valider l'envoi de tous les SMS Tech et presser **OK** Affichage : ACCES : presser l'onglet et sélectionner **OUI** pour valider l'accès direct et presser **OK** 

Affichage : CREDIT : presser l'onglet et sélectionner **OUI** pour être informé lorsque le crédit est faible et presser **OK** Presser deux fois **OK** pour valider l'enregistrement du contact.

Répéter cette opération pour chaque contact.

# APPEL ET UTILISATION A DISTANCE

# Appel à la centrale sur la ligne fixe

 $\underline{\wedge}$ 

Pour une connexion à distance à la centrale, il faut avoir créé le message vocal n° 7 (message guide).

1) Composer le numéro de téléphone associé à la centrale

2) Raccrocher après la deuxième sonnerie

3) Attendre 7 secondes et rappeler la centrale qui répondra avec le message n°7

4) Après avoir écouté le message taper lentement le code utilisateur suivi du symbole #.

(attendre le bip de la centrale entre chaque chiffre)

5) Taper ensuite la commande désirée (voir le tableau ci-dessous).

| 0 #              | Interrogation de l'état de la centrale avec réponse vocale                           |
|------------------|--------------------------------------------------------------------------------------|
| 0 * 1 #          | Armement total et confirmation vocale                                                |
| 0 * 2 #          | Armement partiel (uniquement groupes A+B) et confirmation vocale                     |
| 0 * 0 #          | Désarmement et confirmation vocale                                                   |
| 2 0 * 1 #        | (*) Activation du relais N° 1                                                        |
| 2 0 * 0 #        | (*) Désactivation du relais N° 1                                                     |
| 2 0 #            | Contrôle de l'état du relais N°1 (3 bips = relais activé ; 1 bip = relais désactivé) |
| 2 1 * 1 #        | (*) Activation du relais N° 2                                                        |
| 2 1 * 0 #        | (*) Désactivation du relais N° 2                                                     |
| 2 1 #            | Contrôle de l'état du relais N°2 (3 bips = relais activé ; 1 bip = relais désactivé) |
| X X <b>*</b> 1 # | Envoi de la commande radio ON au récepteur N° XX (saisir le n° de 1 à 16)            |
| X X * 0 #        | Envoi de la commande radio OFF au récepteur N° XX (saisir le n° de 1 à 16)           |

# Appel à la centrale sur le module GSM

Le module GSM répond immédiatement aux appels entrants seulement s'il reconnaît le n° appelant.

De plus, il est possible d'éviter l'envoi du **code utilisateur** en activant l'accès direct pour certains numéros appelants (voir RÉPERTOIRE - ACCÈS DIRECT). Si le téléphone appelant n'envoie pas son numéro ou si le numéro n'est pas activé pour l'accès direct, pour l'appel au module GSM utiliser la procédure précédente « Appel à la centrale sur la ligne fixe ».

# ENVOI DE SMS A LA CENTRALE

Il est possible d'envoyer des ordres de commandes à la centrale par SMS. (voir le tableau ci-dessous)

<u>Exemple</u>: Je veux armer à distance ma centrale. Pour cela, il faut simplement envoyer le SMS suivant : **ON** La centrale répondra par un SMS pour confirmer l'activation de la centrale.

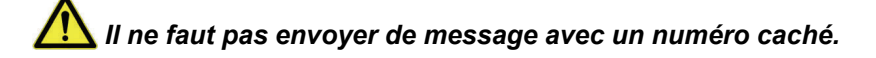

#### Tableau des commandes SMS

| С?      | Statut de la centrale                                                     |
|---------|---------------------------------------------------------------------------|
| ON      | Centrale armée                                                            |
| ON xxx  | Armement partiel + spécifier les zones individuelles à armer (Ex: ON abc) |
| OFF     | Centrale désarmée                                                         |
| xRF ON  | Commande Radio (116) ON (Ex: 9RF ON )                                     |
| xRF OFF | Commande Radio (116) <b>OFF</b> (Ex: 9RF OFF)                             |
| xR ON   | Commande relais A/B <b>ON</b> (Ex: AR ON)                                 |
| xR OFF  | Commande relais A/B <b>OFF</b> (Ex: AR OFF)                               |

#### **Rappel:**

**Attention**: Pour simuler une intrusion il faut armer la centrale, puis impérativement attendre que le temps de sortie programmé en usine (60 secondes) soit écoulé avant d'activer un détecteur d'ouverture ou de mouvement. Pour effectuer un essai plus rapidement modifier le temps de sortie dans le menu « PARAMETRES »

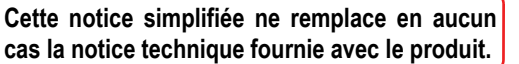

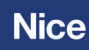